## 他学部科目の履修の仕方

履修例・・・人間科学科の後期科目「現代社会論」を履修する場合

①履修登録画面の、後期のタブを選択します。

②他学部講義選択を押下します。

| 履修:   | ①後   | き期のタブを選<br>択                            |                                            | <u>9</u> | い容入力 | ±<br>              | Rを押<br>3<br>へ、ノ                          | ד<br>ק       | 2 → 2 |                                                        | ■ 前回ログイン日崎<br>■ ログインユーザ                     |
|-------|------|-----------------------------------------|--------------------------------------------|----------|------|--------------------|------------------------------------------|--------------|-------|--------------------------------------------------------|---------------------------------------------|
| 2018年 | F 前期 | 2018年 後期                                |                                            | 集中講      | 義選択  | ( fi               | ▲学部講書<br>未登録                             | 義選択<br>国 登線  |       | 購義検索<br>2更不可                                           | My時間割     My時間割     My時間割     履修登録     原修登録 |
| 時限    | 月曜日  | 火曜日                                     | 水曜日                                        | 7        | た曜日  | 1                  | 金明                                       | 28           |       | 土曜日                                                    | ◎ 履修確認                                      |
| 1時限   | 9    | 0                                       | ■ 1095000310<br>論述・作文B(10)<br>単本重<br>E-301 | S        |      | 9                  |                                          |              |       |                                                        | 成績照会<br>© 成績照会<br>出欠情報照会                    |
| 28寺限  | 9    | 目 1014000201<br>英語IA(1)<br>新田歌<br>A-301 | 1014000601<br>英語IB(1)<br>ビンク<br>G-312      | 9        |      |                    |                                          | 0            |       | <ul> <li>田席確認</li> <li>施設情報</li> <li>教室予約照会</li> </ul> |                                             |
| 3時限   | 9    | Ø                                       | Ø                                          | 0        | ire. | 日<br>基<br>5<br>0-3 | 21220040<br>豊ゼミナー。<br>暦<br><sup>04</sup> | 11<br>JUI(10 | >     |                                                        | + ヤビ・イット<br>・ キャビネットー                       |
| 48寺限  | 9    | 9                                       |                                            | 9        |      | 9                  |                                          |              |       |                                                        |                                             |
| 5時限   |      | 9                                       | <i></i>                                    |          | 9    | 9                  |                                          |              |       |                                                        |                                             |
| 6時限   |      |                                         |                                            |          |      |                    |                                          |              |       |                                                        |                                             |
| 78寺限  |      |                                         |                                            |          |      |                    |                                          |              |       |                                                        |                                             |
|       |      |                                         |                                            |          | بعد  | #8                 | /41                                      | #8           | 4     | :89                                                    |                                             |

③他学部講義選択画面から、講義を追加するを押下

|       |       |            |            | 集中講義選択 | 他学部講義選択       | 、講義検索<br>My時間割 |
|-------|-------|------------|------------|--------|---------------|----------------|
| 2018年 | 前期    | 2018年後期    |            |        | ◆ 未登録 圖 登録済 [ | ③講義を追加す        |
| 時限    | 月曜日   | 火曜日        | 水曜日        | 木曜日    | 金曜日           | ③研我と迫加り        |
| 11    | 0     | 0          | 1095000310 | 9      | 9             | ろを埋下           |
| \$    | 追加されて | ている他学部講義はあ | りません。      |        |               | →講義を追加する       |

| 他学部講義検索          |        |         |         |           |
|------------------|--------|---------|---------|-----------|
| 2018年後期          |        |         |         |           |
| ▶ 他学部講義の         |        |         |         |           |
| <b>検索条件</b> 検索 ( | ④現代と入力 |         |         |           |
| @ 曜日             |        |         |         |           |
| 🤏 時限             | 7 7    |         |         |           |
| 🤫 講義コード          |        | _(前方→致) |         |           |
| 🧐 講義名 🌔          | 現代     |         | ×(部分一致) |           |
| 🧐 分野系列           |        | ~       |         |           |
| 🧐 担当教員           |        | (部分一致)  |         |           |
|                  |        | 国間にる    |         | 🄍 講義を検索する |

⑤現代社会論の選択画面が出るので、チェックボックスにチェックを付ける。

⑥講義を選択するを押下する。

| 5現代社会論を     | を選択してくださ<br>素結果 | ۱ <u>.</u>  |               |      |    |      |       |              |       |   |
|-------------|-----------------|-------------|---------------|------|----|------|-------|--------------|-------|---|
| 選択する        | 講義コード           | 講義名         | 分野系列          | シラバス | 単位 | 担当教員 | 教室    | キャンパス        | 定員 情報 | • |
| 7 7         | 2324005200      | 現代社会の基<br>礎 | 他学科(自由選<br>択) | ● 参照 | 2  | 石井和  | 6     | 構義を選捕        | 沢す    |   |
| *5          | 2224011300      | 現代学習論       | 他学科(自由選<br>択) | ● 参照 | 2  | 太田→  | る     | を押下す         | 3     |   |
| <b>⊘</b> ≇1 | 2224006000      | 現代社会論       | 他学科(自由選<br>択) | ● 参照 | 2  | 湯本誠  | B-101 |              | 7 他   |   |
| $\bigvee$   |                 |             |               |      |    |      |       | $\checkmark$ |       | ~ |

⑦選択した科目が正しいことを確認し、登録するを押下する。

| 選択 | 講義コード      | 講義名   | 分野系列      | シラバス | 単位 | 担当教員 | 教室    | キャンバス 定り | 1 情報 | ~    |
|----|------------|-------|-----------|------|----|------|-------|----------|------|------|
| •  | 2224006000 | 現代社会論 | 他学科(自由選択) | ● 参照 | 2  | 湯本誠  | B-101 | 第→       | 他    |      |
|    |            |       |           |      |    |      |       |          | 여구고  | ±.+m |
|    |            |       |           |      |    |      |       |          | 球りる  | を押   |
|    |            |       |           |      |    |      |       |          | 下する  |      |

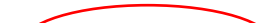

⑧画面に科目が表示されます。

⑨確認したら、入力内容を確認するの押下と、登録を忘れずにしてください。

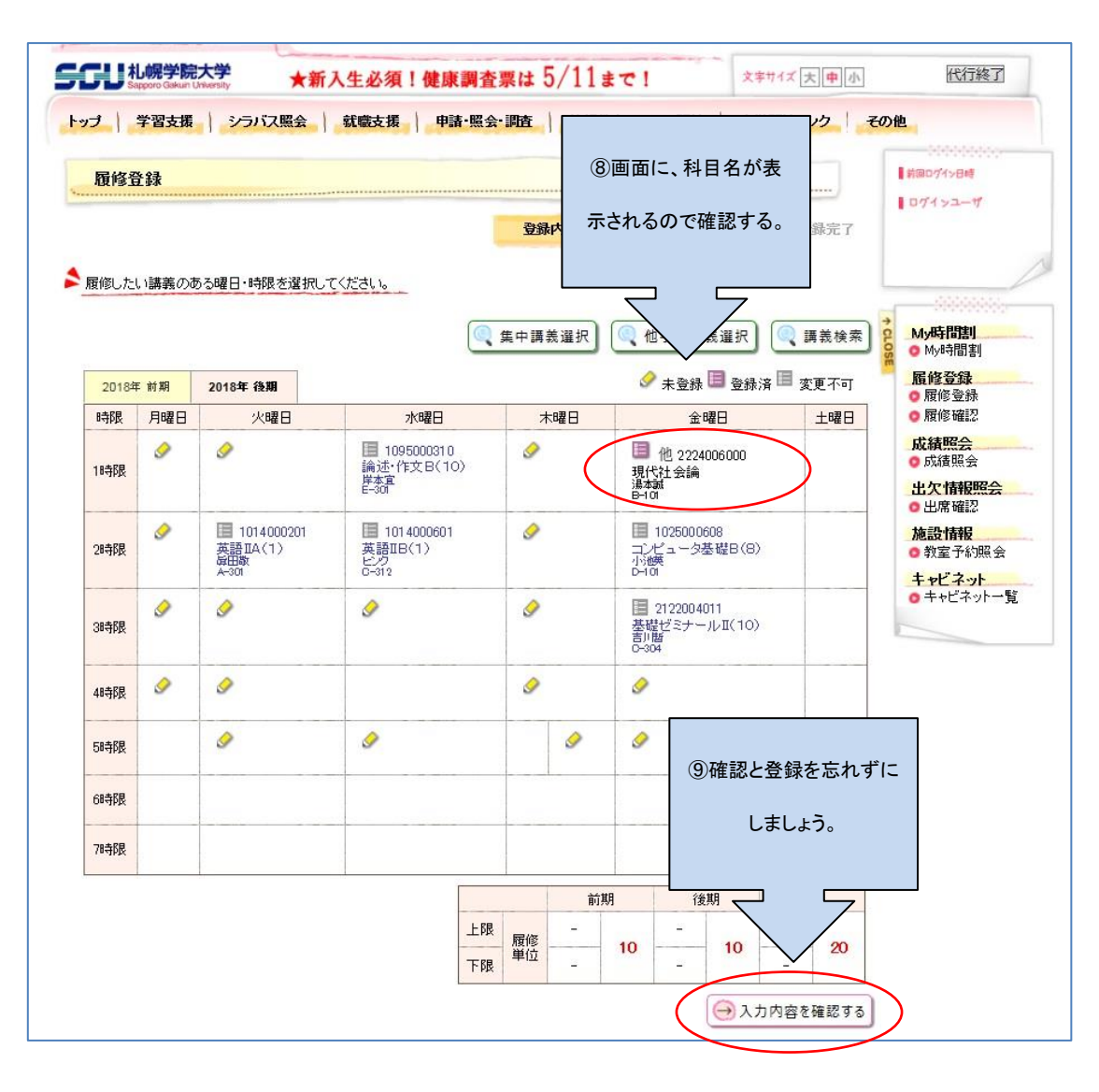

以上で、他学部他学科の履修は終了です。この方法で上手く行かなければ、教育支援課まで相談して下さい。